## Последовательность действий при оплате по УИН через банкоматы Сбербанка и Сбербанконлайн

Перейти в раздел «Переводы и платежи»

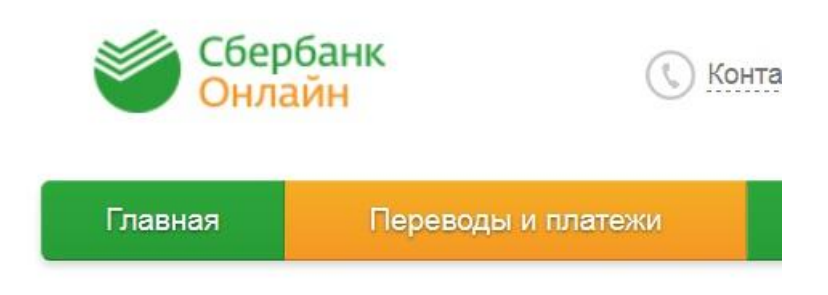

Выбрать раздел «ГИБДД, налоги, пошлины, бюджетные»

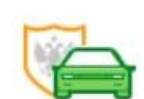

ГИБДД, налоги, пошлины, бюджетные платежи

Выбрать раздел «Федеральные службы»

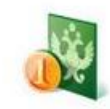

Федеральные службы

Выбрать раздел «Госуслуги»

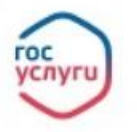

Госуслуги

В разделе «Госуслуги» выбрать «Оплатите по номеру (УИН) в квитанции»

Получатель: Госуслуги

| Выберите услугу*: | Выберите услугу                      | Y |
|-------------------|--------------------------------------|---|
|                   | Выберите услугу                      |   |
|                   | Оплатите по номеру (УИН) в квитанции |   |
|                   | Проверьте свои задолженности         |   |
|                   |                                      |   |

После выбора «Оплатите по номеру (УИН) в квитанции», ввести УИН в соответствующем поле и выбрать «Продолжить»

| Получатель:       | Госуслуги                            |          |
|-------------------|--------------------------------------|----------|
| Выберите услугу*: | Оплатите по номеру (УИН) в квитанции | -        |
| Оплата с*:        | •••• 5744 [MIR] 28.64 руб.           | <b>*</b> |
| УИН*:             | 00003104000100000084303              |          |
|                   | Отменить Продолжить                  |          |

После проверки подтверждения введенных данных подтвердить платеж.